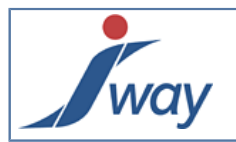

## Comment modifier le logo et l'image d'entête web

## **1. Introduction**

Ce tutorial-cookbook montre comment remplacer le logo JWay et l'image d'entête dans les pages web HTML des applications générées avec FormPublisher.

## 2. Dossier images

Version courte pour utilisateurs expérimentés :

- o le logo utilisé pour générer l'application est : REF\images\logo\logo.png
- o l'image de fond d'entête est : REF\images\background\header.png

Version découverte :

Regarder à droite dans le Studio le "Project Explorer". Le projet contient un dossier "APPLI.REF" qui sert aux ajustements du projet, notamment pour le rendu graphique.

| Project Explorer |              |  |  |  |
|------------------|--------------|--|--|--|
| a 📜              | projdemo1    |  |  |  |
|                  | References   |  |  |  |
| Þ                | 👢 APPLI.REF  |  |  |  |
|                  | 🕗 docEC.jxml |  |  |  |
|                  | doccejxim    |  |  |  |

Dans APPLI.REF, ajouter un dossier "images" et des sous-dossiers "logo" et "background" pour obtenir la structure cidessous :

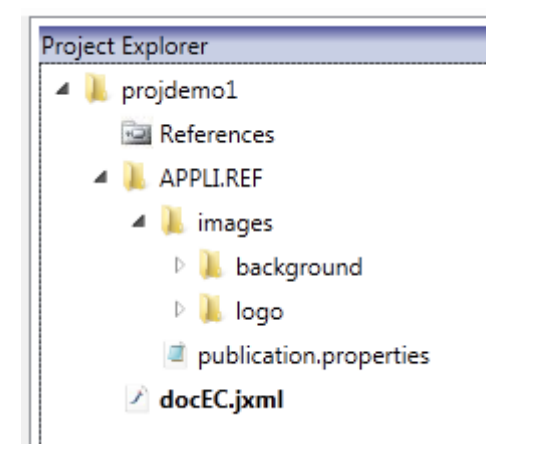

Placer le fichier "**logo.png**" dans le sous dossier "logo" et le fichier "**header.png**" dans le sous dossier "background". Ces fichiers vont alors remplacer le logo et l'image d'entête par défaut lors de la génération de l'application.

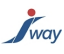

|           | Renseigneme | ents      | Form                  | ulaire           |
|-----------|-------------|-----------|-----------------------|------------------|
|           |             |           |                       |                  |
| Demandeur |             | Demano    | deur                  |                  |
| Demande   |             |           |                       |                  |
| Résultat  |             | Bienvenue | e, veuillez remplir v | otre identificat |
|           |             | Quel      | est votre nom ?       | *                |
|           |             | Quel      | est votre prénom ?    | *                |
|           |             |           |                       |                  |
|           |             |           |                       |                  |
|           |             |           |                       | < Page pré       |

Ci-dessus un exemple de résultat ; le logo JWay a été remplacé par un autre, ainsi que l'image d'entête HTML.

## 3. Conclusion

En suivant pas à pas ce tutorial-cookbook, un "auteur FormPublisher" ayant suivi la formation initiale peut modifier directement les éléments graphiques des entêtes des pages HTML des applications web qu'il conçoit et réalise sans programmation.